3/4(月)~

## クリニック公式LINEから予約!!

## クリニックから大切なお知らせ

下記リッチメニューで予約・デジカル診察券・ WEB問診など様々な機能がございますので、 ご確認の程よろしくお願いいたします!

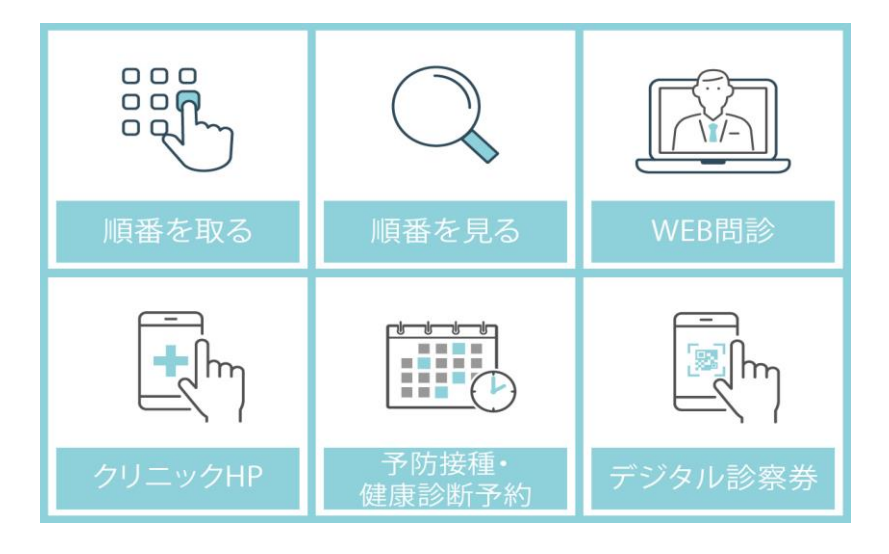

| 順番を取る       | 予約を取る際にご使用いたします。<br>(※最初だけ患者登録が必要です。) |
|-------------|---------------------------------------|
| 順番を見る       | 予約状況を確認出来ます。                          |
| WEB問診       | WEB問診記入していただく際に使用いたします。               |
| クリニックHP     | クリニックのHPをご覧いただくことが出来ます                |
| 予防接種・健康診断予約 | 予防接種・健康診断予約する際に使用いたします。               |
| デジタル診察券     | 受付・会計する際に使用いたします。                     |

## 患者さま登録の流れ

最初に順番を取るを選択後、 患者さま登録画面に沿って登録を行います。

| -代表者-                                       |                                                                                                   |                                           | -   |
|---------------------------------------------|---------------------------------------------------------------------------------------------------|-------------------------------------------|-----|
| 氏名 (世帯代                                     | 表者、保護者等)                                                                                          |                                           |     |
| カナ名(全)                                      | 角カタカナ)                                                                                            |                                           |     |
| 電話番号(                                       | (例→09012345678)                                                                                   |                                           |     |
| お知らせ通                                       | 知                                                                                                 |                                           |     |
| (受け取る                                       | •                                                                                                 |                                           |     |
| -受診され<br><sub>氏名</sub>                      | いる方―――                                                                                            |                                           |     |
| カナ名(全)                                      | 角カタカナ)                                                                                            |                                           |     |
| 性別                                          |                                                                                                   |                                           |     |
| 選択して                                        | 下さい                                                                                               | \$                                        |     |
| 生年月日                                        | 例:平成8年8月10日→平成0                                                                                   | 80810)                                    |     |
| 平成                                          |                                                                                                   |                                           |     |
| <u>診察券番号</u><br>(診察券をお持ち)                   | <u>}</u><br>うでない方は、「99999」を                                                                       | 登録して下さい)                                  |     |
|                                             | 登録確認                                                                                              | <b>\</b>                                  |     |
|                                             | 閉じる                                                                                               |                                           |     |
| 名:氏名を<br> と「名」の<br>名:カナ名<br> と「名」の<br>コカタカナ | <ul> <li>入力してくださ</li> <li>回間は開けなくて</li> <li>な入力してくた</li> <li>回間は開けなくて</li> <li>で入力してくた</li> </ul> | さい。<br>こも問題ありま<br>ごさい。<br>こも問題ありま<br>ごさい。 | ぜん。 |

- ◆生年月日:生年月日を入力してください。 半角数字で入力してください。
- ◆診察券番号:診察券に記載されている 診察券番号を入力してください。 ※診察券がない場合は「99999」を入力してください。

ご家族さま登録の流れ

## リッチメニューの「順番を取る」を選択後

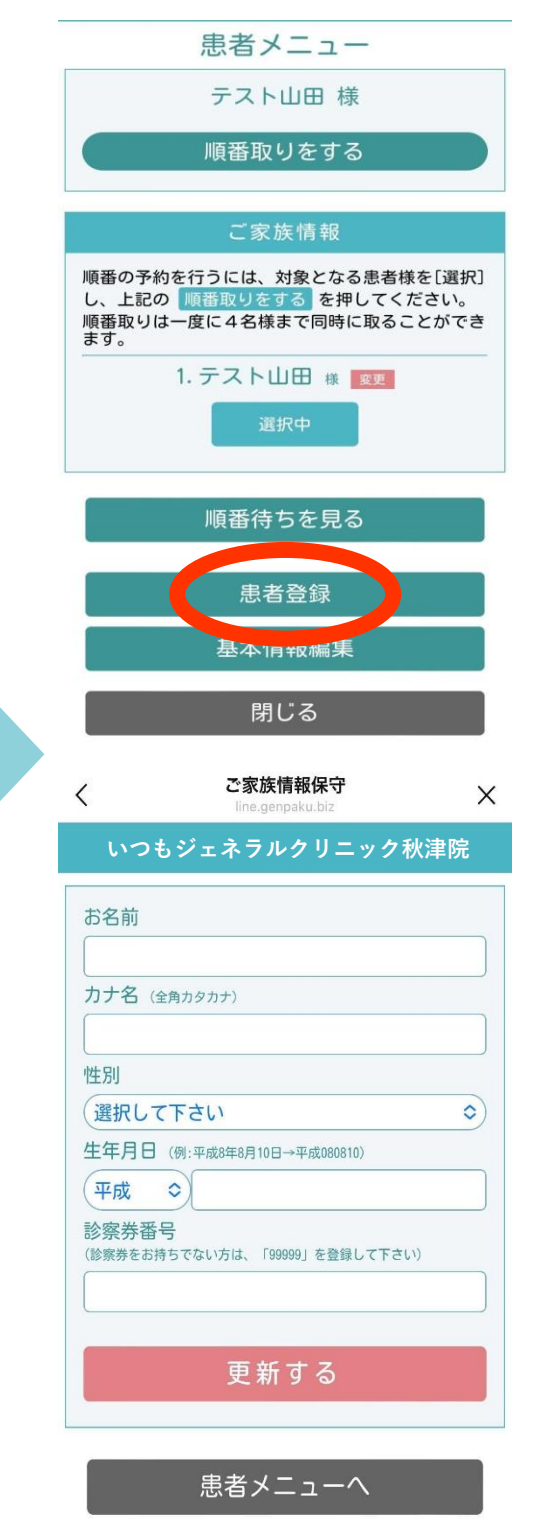

※上記同様の流れでご家族登録が可能となって おります。

またご家族さま登録完了後、順番予約を取る 患者さまを選択可能となっております。 1.「リッチメニュー」の 「順番を取る」をタップします。

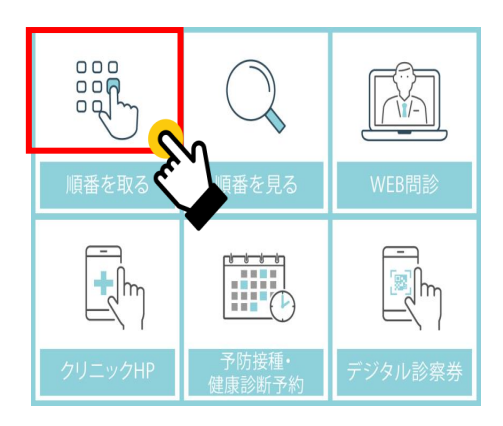

### 2.該当する患者様をタップして 選択します。

| いつもジェネラルクリニック秋津院                                                                          |  |  |
|-------------------------------------------------------------------------------------------|--|--|
| 患者メニュー                                                                                    |  |  |
| テスト太郎 様                                                                                   |  |  |
| 順番取りをする                                                                                   |  |  |
|                                                                                           |  |  |
| ご家族情報                                                                                     |  |  |
| 順番の予約を行うには、対象となる患者様を<br>[選択]し、上記の 順番取りをする を押して<br>ください。<br>順番取りは一度に4名様まで同時に取ること<br>ができます。 |  |  |
| 1. テスト太郎 様 変更<br>選択する                                                                     |  |  |

#### 3.「順番取り」選択後、予約完了のお知らせ が公式LINEに通知されます。

いつもジェネラルクリニック秋津院

順番取り結果

下記の内容で受け付けました

番号は 1 番 です。 来院時に受付窓口でお申し出下さい。

ご注意 現在時刻が実際の時刻と異なる場合は、携帯にメ モされた古い情報を表示している場合がありま す。

恐れ入りますが、ページを最新状態に更新してか ら再度ご確認ください。

現在時刻【 2024/02/21 15:17:25 】

閉じる

## 【日時予約登録方法】

1.「リッチメニュー」の 「予防接種・健康診断予約」をタップします。

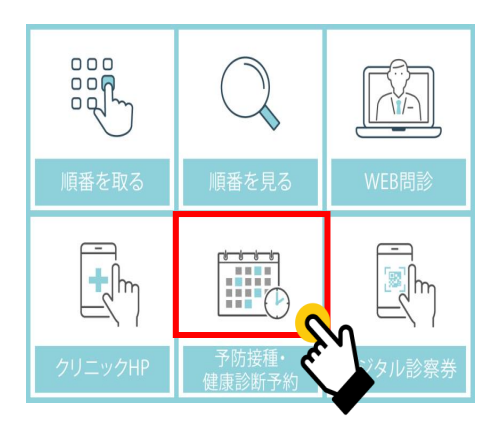

## 2.表示された予約内容をタップして 選択します。

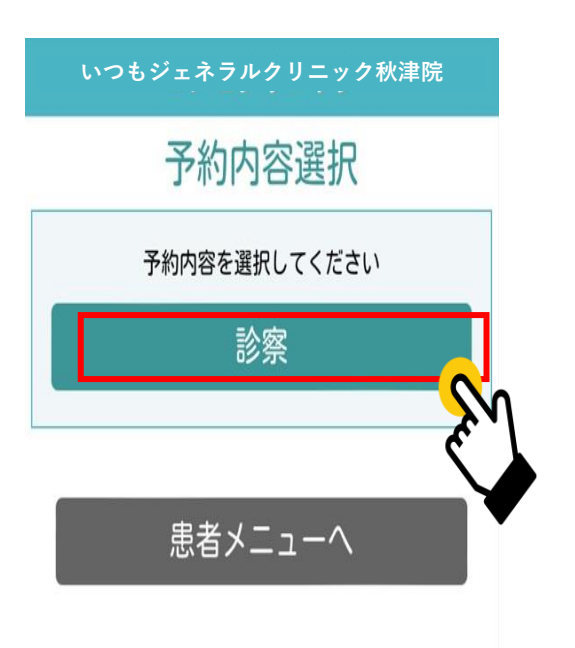

#### 4.予約日を選択します。 ※灰色→予約不可 緑色→予約可能

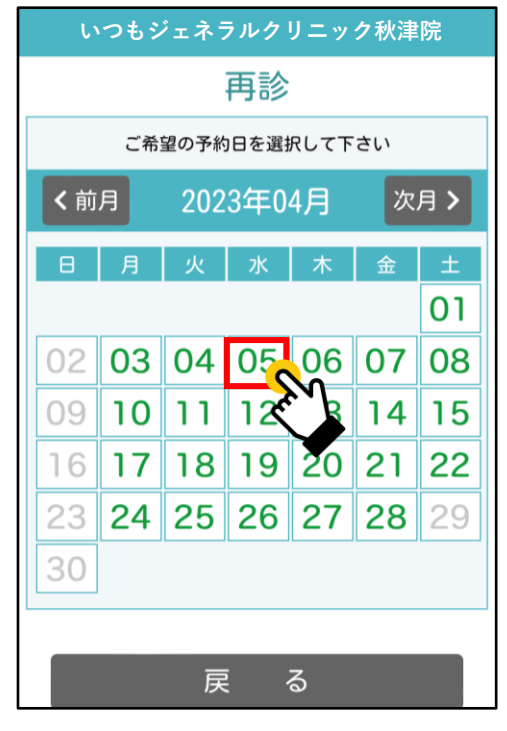

#### 5.予約する時間帯を選択します。

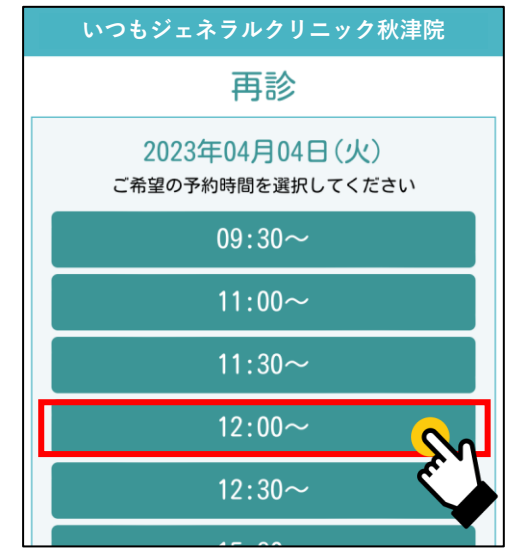

6.予約確認画面が表示されるので お間違いなければ「決定」を押してください。

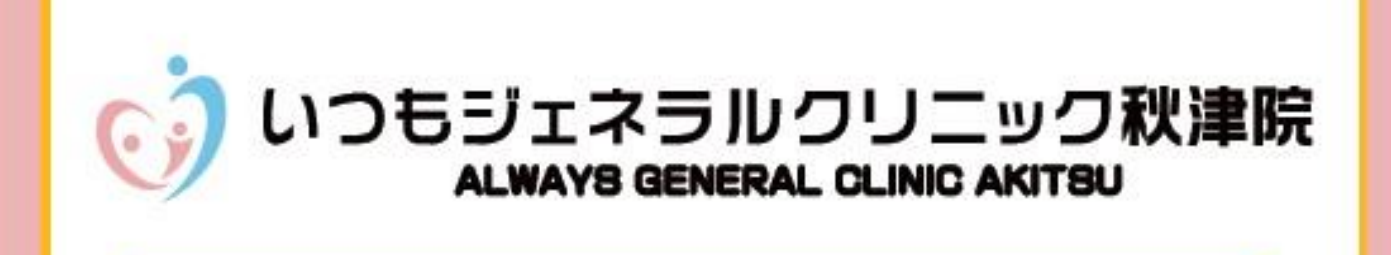

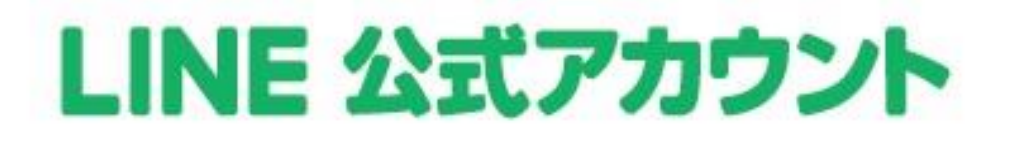

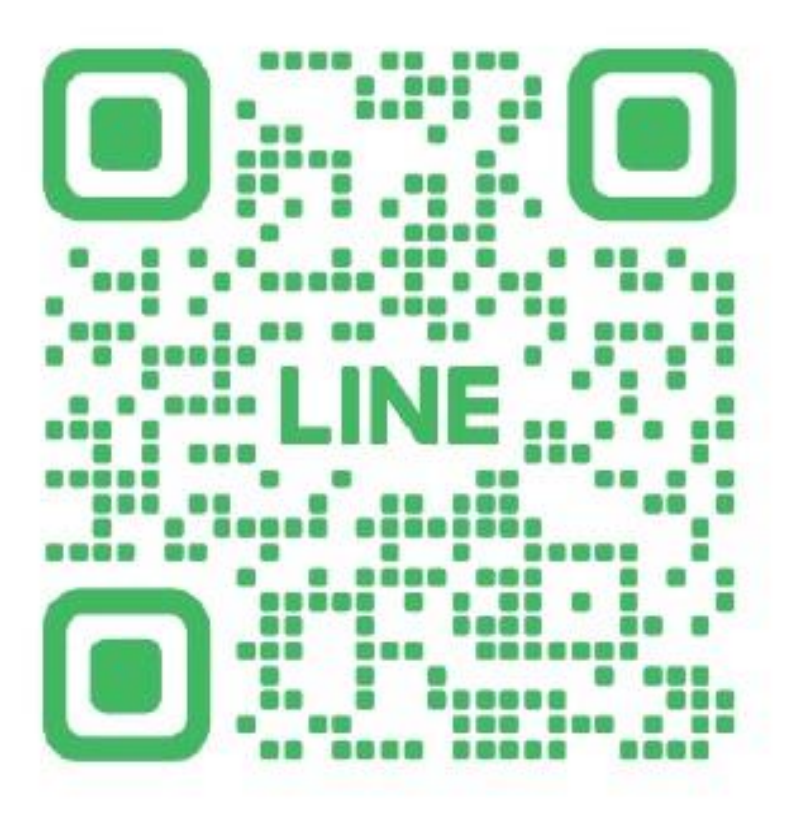

# @267fdizn

上記QRコードを読み取り「友だち登録」をしていただくと 診察予約やデジタル診察券などクリニックの便利な機能を お使いいただけます。よろしくお願い申し上げます。